## Handleiding zoeken met behulp van de aanwezige index door alle documenten op de IGV Bronnen USB stick

Met het gratis programma van Adobe (Adobe Acrobat Reader) is het mogelijk om door een verzameling pdf's tegelijk te zoeken door middel van een index. Deze index moet dan wel aanwezig zijn.

De laatste versie van de reader is te downloaden bij de producent zelf (<u>https://get.adobe.com/nl/reader/</u>).

## **Instructies:**

1. Plaats de USB in de PC, meestal wordt er automatisch een verkenner geopend. Indien dit niet het geval is open de verkenner, zoek de USB drive op en open deze.

| 🛛 🛛 🚽 🚽 I:\IGV Publi       | icaties                       |                 |                 |            |     | - 0                       |   |
|----------------------------|-------------------------------|-----------------|-----------------|------------|-----|---------------------------|---|
| estand Start Delen         | Beeld                         |                 |                 |            |     |                           | ~ |
| ← → × ↑ <mark>→</mark> USB | DISK (I:) > IGV Publicaties > |                 |                 |            | ~ 0 | Zoeken in IGV Publicaties |   |
|                            | ^                             |                 |                 | 1          | • • | Lockernmorrabileades      |   |
| El Bureaublad 🖈 🔿          | Naam                          | Gewijzigd op    | Туре            | Grootte    |     |                           |   |
| 🕂 Downloads 🖈              | Index IGV Publicatie          | 28-8-2019 11:07 | Bestandsmap     |            |     |                           |   |
| 🕆 Documenten 🖈             | 🗾 1934IN_OUD1.PDF             | 28-8-2019 09:15 | Adobe Acrobat-d | 55.010 kB  |     |                           |   |
| 📰 Afbeeldingen 🖈           | 🗾 1936IN_OUD2.PDF             | 28-8-2019 09:16 | Adobe Acrobat-d | 52.751 kB  |     |                           |   |
| OreDrive                   | 1937IN_OUD3.PDF               | 28-8-2019 09:17 | Adobe Acrobat-d | 53.349 kB  |     |                           |   |
| OneDrive                   | 🗾 1938IN_OUD4.PDF             | 28-8-2019 09:16 | Adobe Acrobat-d | 57.569 kB  |     |                           |   |
| Deze pc                    | 🗾 1939IN_OUD5.PDF             | 28-8-2019 09:17 | Adobe Acrobat-d | 62.926 kB  |     |                           |   |
| 3D-objecten                | 🗾 1940IN_OUD6.PDF             | 28-8-2019 09:16 | Adobe Acrobat-d | 58.346 kB  |     |                           |   |
| Afbeeldingen               | 🗾 1941IN_OUD7.PDF             | 28-8-2019 09:15 | Adobe Acrobat-d | 49.813 kB  |     |                           |   |
| Ruropublad                 | 🔁 1988INN1.PDF                | 28-8-2019 09:31 | Adobe Acrobat-d | 51.859 kB  |     |                           |   |
|                            | 🔁 1989INN2.PDF                | 28-8-2019 09:31 | Adobe Acrobat-d | 57.856 kB  |     |                           |   |
| Documenten                 | 🔁 1990INN3.PDF                | 28-8-2019 09:31 | Adobe Acrobat-d | 65.668 kB  |     |                           |   |
| Downloads                  | 🔁 1991INN4.PDF                | 28-8-2019 09:31 | Adobe Acrobat-d | 59.724 kB  |     |                           |   |
| 👌 Muziek                   | 🔁 1992INN5.PDF                | 28-8-2019 09:31 | Adobe Acrobat-d | 60.224 kB  |     |                           |   |
| 🖵 Naslagwerken (E          | 🔁 1993INN6.PDF                | 28-8-2019 09:31 | Adobe Acrobat-d | 62.558 kB  |     |                           |   |
| 📕 Video's                  | 🔁 1994INN7.PDF                | 28-8-2019 09:31 | Adobe Acrobat-d | 65.637 kB  |     |                           |   |
| Lokale schiif (C:)         | 🔁 1995INN8.PDF                | 28-8-2019 09:32 | Adobe Acrobat-d | 61.130 kB  |     |                           |   |
| Durd-puretation (          | 🔁 1996INN9.PDF                | 28-8-2019 09:31 | Adobe Acrobat-d | 77.918 kB  |     |                           |   |
|                            | 🔁 1997INN10.PDF               | 28-8-2019 09:31 | Adobe Acrobat-d | 64.388 kB  |     |                           |   |
| INIEuwvolume (F            | 🔁 1998INN11.pdf               | 28-8-2019 09:31 | Adobe Acrobat-d | 61.482 kB  |     |                           |   |
| 🕳 Lokale schijf (G:)       | 🔁 1999INN12.pdf               | 28-8-2019 09:31 | Adobe Acrobat-d | 58.065 kB  |     |                           |   |
| SB DISK (I:)               | 🔁 2000INN13.pdf               | 28-8-2019 09:31 | Adobe Acrobat-d | 57.806 kB  |     |                           |   |
| 🛖 Nuance Cloud D           | 🗾 2001INN14.pdf               | 28-8-2019 09:31 | Adobe Acrobat-d | 37.949 kB  |     |                           |   |
|                            | 🔁 2002INN15.pdf               | 28-8-2019 09:31 | Adobe Acrobat-d | 228.711 kB |     |                           |   |
| USB DISK (I:)              | 规 2003INN16.pdf               | 28-8-2019 09:31 | Adobe Acrobat-d | 45.284 kB  |     |                           |   |
| IGV Publicaties 🗸          | 🏓 2004INN17.pdf               | 28-8-2019 09:30 | Adobe Acrobat-d | 44.665 kB  |     |                           |   |
| i items                    |                               |                 |                 |            |     |                           |   |

2. Scroll naar beneden totdat het bestand "Index IGV Publicatie.pdx" zichtbaar is.

| ind Start Delen      | beeld                                       |                 |                  |            |     |                           |   |
|----------------------|---------------------------------------------|-----------------|------------------|------------|-----|---------------------------|---|
| -> -> 🛧 📙 > USI      | B DISK (I:) > IGV Publicaties               |                 |                  |            | ٽ ~ | Zoeken in IGV Publicaties | ) |
| 🔜 Bureaublad  🖈 ^    | Naam                                        | Gewijzigd op    | Туре             | Grootte    |     |                           |   |
| 🕹 Downloads  🖈       | 🗾 BRP16.pdf                                 | 28-8-2019 09:48 | Adobe Acrobat-d  | 50.533 kB  |     |                           |   |
| 🔮 Documenten 🖈       | 🗾 BRP17.pdf                                 | 28-8-2019 09:48 | Adobe Acrobat-d  | 52.320 kB  |     |                           |   |
| E Afbeeldingen 🖈     | 🗾 BRP18.pdf                                 | 28-8-2019 09:49 | Adobe Acrobat-d  | 53.063 kB  |     |                           |   |
|                      | 🗾 BRP21.pdf                                 | 28-8-2019 10:44 | Adobe Acrobat-d  | 60.154 kB  |     |                           |   |
| OneDrive             | 党 BRP22.pdf                                 | 28-8-2019 10:45 | Adobe Acrobat-d  | 62.653 kB  |     |                           |   |
| Deze pc              | 🗾 BRP23.pdf                                 | 28-8-2019 10:44 | Adobe Acrobat-d  | 54.717 kB  |     |                           |   |
| 3D-objecten          | 🔁 DLUX.PDF                                  | 28-8-2019 10:22 | Adobe Acrobat-d  | 2.591 kB   |     |                           |   |
| Afhaaldia aan        | TOTOS_GRAVEN_MALANG.pdf                     | 28-8-2019 09:57 | Adobe Acrobat-d  | 108.730 kB |     |                           |   |
| Afbeeldingen         | 🗾 GEN_DE_ROCHEMONT.pdf                      | 28-8-2019 09:58 | Adobe Acrobat-d  | 63.541 kB  |     |                           |   |
| Bureaublad           | 🗾 GEN_MAC_GILLAVRY.pdf                      | 28-8-2019 09:58 | Adobe Acrobat-d  | 53.424 kB  |     |                           |   |
| Documenten           | 🗾 GEN_PECHLER.pdf                           | 28-8-2019 10:21 | Adobe Acrobat-d  | 11.150 kB  |     |                           |   |
| 🖶 Downloads          | 🔁 GEN_SEYDEL.pdf                            | 28-8-2019 09:58 | Adobe Acrobat-d  | 1.718 kB   |     |                           |   |
| 👌 Muziek             | 🗾 GEN_VAN_RIEMSDIJK.pdf                     | 28-8-2019 10:23 | Adobe Acrobat-d  | 25.438 kB  |     |                           |   |
| Naslagwerken (E      | 🔁 GEN_VAN_ROOM.pdf                          | 28-8-2019 09:59 | Adobe Acrobat-d  | 1.120 kB   |     |                           |   |
| Video's              | 🔁 GEN_VAN_WIERINGEN.pdf                     | 28-8-2019 09:59 | Adobe Acrobat-d  | 5.290 kB   |     |                           |   |
| Lokalo schiif (C)    | 🗾 Gevallen op het veld van eer - compleet ( | 28-8-2019 10:45 | Adobe Acrobat-d  | 69.468 kB  |     |                           |   |
| Cokale schiji (C.)   | 🔁 GHG1GRAF.PDF                              | 28-8-2019 09:59 | Adobe Acrobat-d  | 63.840 kB  |     |                           |   |
| P Dvd-rw-station (   | 🔁 GHG2GRAF.PDF                              | 28-8-2019 10:00 | Adobe Acrobat-d  | 67.944 kB  |     |                           |   |
| NieuwVolume (F       | GHG3GRAF.PDF                                | 28-8-2019 10:00 | Adobe Acrobat-d  | 68.233 kB  |     |                           |   |
| 🔜 Lokale schijf (G:) | GHG4GRAF.PDF                                | 28-8-2019 10:01 | Adobe Acrobat-d  | 82.194 kB  |     |                           |   |
| USB DISK (I:)        | Index IGV Publicatie.log                    | 28-8-2019 11:07 | Tekstdocument    | 14 kB      |     |                           |   |
| Nuance Cloud D       | 🗾 Index IGV Publicatie.pdx                  | 28-8-2019 11:07 | Adobe Acrobat Ca | 1 kB       |     |                           |   |
| _                    | NATURALISATIES 1850-1934.pdf                | 28-8-2019 10:11 | Adobe Acrobat-d  | 3.459 kB   |     |                           |   |
| USB DISK (I:)        | ONS_NAGESL.PDF                              | 28-8-2019 10:58 | Adobe Acrobat-d  | 3.705 kB   |     |                           |   |

3. Als er dubbel geklikt wordt op het bestand "Index IGV Publicatie.pdx" dan wordt er een zoekscherm van Adobe Acrobat Reader geopend.

| Zoeken                                                                                                    | _      | $\times$ |
|----------------------------------------------------------------------------------------------------|--------|----------|
| Vensters ordenen                                                                                                    |        |          |
| Waar wilt u zoeken?                                                                                                    |        |          |
| 🔿 In het huidige document                                                                                                    |        |          |
| ○ Alle PDF-documenten in                                                                                                    |        |          |
| 🔝 Mijn documenten                                                                                                    | $\sim$ |          |
| In de index: Index IGV Publicatie.pdx                                                                                                  |        |          |
| Welk woord of welke woordgroep wilt u zoeken?                                                                                          |        |          |
| fisser                                                                                                    |        |          |
| _                                                                                                    |        |          |
| Alleen hele woorden                                                                                                    |        |          |
| Alleen hele woorden Hoofdletters/kleine letters                                                                                        |        |          |
| Alleen hele woorden Hoofdletters/kleine letters Bladwijzers opnemen                                                                    |        |          |
| <ul> <li>Alleen hele woorden</li> <li>Hoofdletters/kleine letters</li> <li>Bladwijzers opnemen</li> <li>Opmerkingen opnemen</li> </ul> |        |          |
| <ul> <li>Alleen hele woorden</li> <li>Hoofdletters/kleine letters</li> <li>Bladwijzers opnemen</li> <li>Opmerkingen opnemen</li> </ul> | oeken  |          |

4. Indien het zoekscherm niet direct zichtbaar is dan staat deze waarschijnlijk op de achtergrond. U kunt deze op de voorgrond plaatsen door onderaan het scherm op het juiste beeld te klikken.

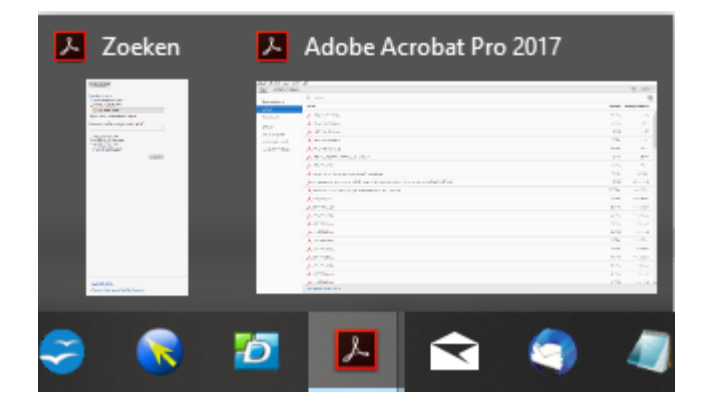

5. Type de trefwoorden in het zoekveld en klik vervolgens op de knop "Zoeken".

| <sup>と</sup> Zoeken                                                                                                    | _      | - | × |
|----------------------------------------------------------------------------------------------------|--------|---|---|
| Vensters ordenen                                                                                                    |        |   |   |
| Waar wilt u zoeken?                                                                                                    |        |   |   |
| 🔿 In het huidige document                                                                                                    |        |   |   |
| ○ Alle PDF-documenten in                                                                                                    |        |   |   |
| 🔂 Mijn documenten                                                                                                    | ~      |   |   |
| In de index: Index IGV Publicatie.pdx                                                                                                  |        |   |   |
| Welk woord of welke woordgroep wilt u zoeken?                                                                                          |        |   |   |
| fisser                                                                                                    |        |   |   |
| <ul> <li>Alleen hele woorden</li> <li>Hoofdletters/kleine letters</li> <li>Bladwijzers opnemen</li> <li>Opmerkingen opnemen</li> </ul> | Zoeken |   |   |

6. Klik op één van de resultaten en de betreffende pdf wordt geopend. Dit kan ook tijdens het zoeken gedaan worden.

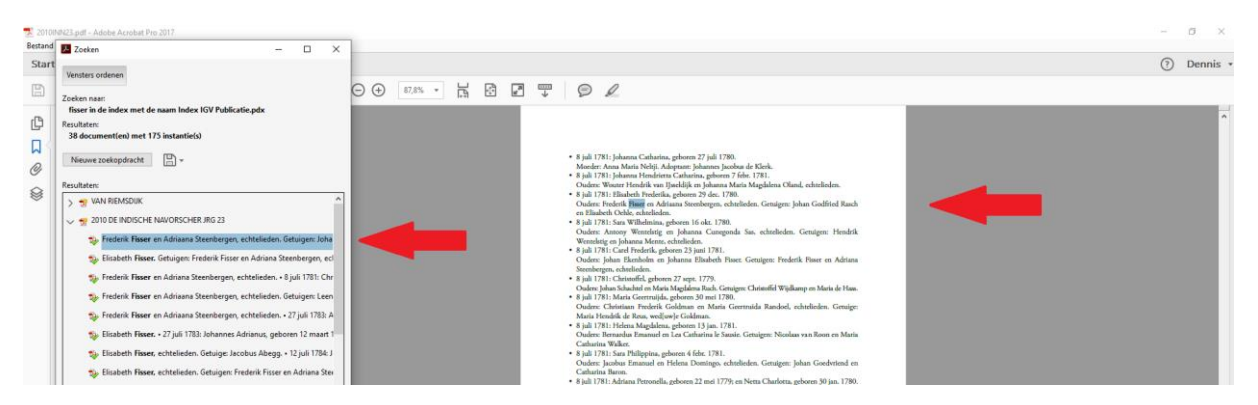

Nog vragen? Stel ze gerust aan ons (secretaris@igv.nl) of op het Forum https://igv.nl/forums/ (24 uur per dag :-)).